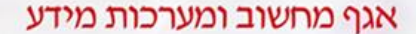

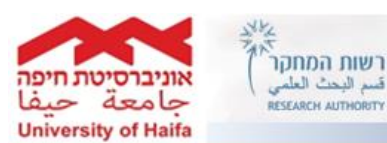

עודכן ב : 20/09/2015

#### ותמיכה ות IJ מר

# יישומי פורטל המחקר – רשות המחקר מדריך לסגל האקדמי

| <u>עמי</u> | יינים                                                                                                    | תוכן עני        |
|------------|----------------------------------------------------------------------------------------------------|-----------------|
| 2          | <u>بر</u>                                                                                                    | 1 <u>. תקצי</u> |
| 2          | <u>לפורטל המחקר והזדהות בפורטל</u>                                                                                            | 2. <u>גישה</u>  |
| 2          | גישה לפורטל המחקר <mark>מתוך</mark> הקמפוס                                                                                    | א.              |
| 3          | <u>גישה לפורטל המחקר<b>מחוץ</b> לקמפוס</u>                                                                                    | ב.              |
| 5          | <u>מי פורטל המחקר</u>                                                                                                    | 3. <u>יישוכ</u> |
| 5          | <u>עמוד הבית</u>                                                                                                    | א.              |
| 8          | <u>פרופיל אישי</u>                                                                                                    | ב.              |
| 10         | <u>הודעות</u>                                                                                                    | κ.              |
| 11         | <u>הזדמנויות</u>                                                                                                    | .т              |
| 13         | <u>התעניינויות שלי</u>                                                                                                    | ה.              |
| 13         | <u>ההצעות שלי </u>                                                                                                    | .1              |
| 14         | <u>המענקים שלי</u><br>תיק המענק, דוח תקופות, דוח קבוצות הוצאות, דוח סעיפי הוצאות, דוח תנועות ,<br>דוח התחייבויות ודוח משימות. | 1.              |
| 22         | <u>יציאה מהמערכת</u>                                                                                                    | л.              |
| 22         | <u>קישורים שימושיים</u>                                                                                                    | .0              |
| 23         | <u>וים לשימוש בפורטל</u>                                                                                                    | 4. <u>דגש</u>   |

**2609**, שלוחה 2 (חיצוני: 04-8240609).

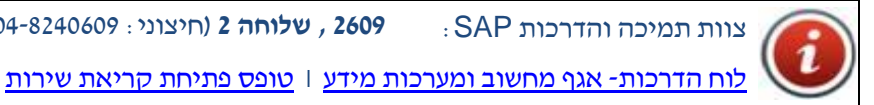

נכתב על-ידי: רינת גלעד

צוות תמיכה והדרכות SAP, מחלקת שירות ותמיכה, אגף מחשוב ומערכות מידע אוניברסיטת חיפה

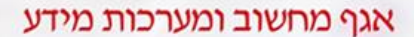

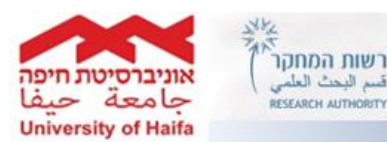

מרכז שירות ותמיכה

#### 1. תקציר

פורטל המחקר הוא כלי ידידותי ואינטואיטיבי המאפשר לחוקר לעדכן ולהתעדכן במידע מרשות המחקר ואל רשות המחקר בנושאים הקשורים לקולות קוראים(הזדמנויות) , כנסים ואירועים רלוונטיים, ובנושא מענקים. היתרון של הפורטל הוא בכך שהיישומים בו מבוססים על תהליך העבודה שקיים ומוכר גם היום, אבל, כל המידע מתרכז במקום אחד.

#### בדאי לדעת!!!

הדבר הראשון שכדאי לעשות עם קבלת הגישה לפורטל החוקר הוא לעדכן את הפרופיל האישי כדי לקבל מידע רלוונטי לתחומי העניין שלכם.

#### <u>חשוב לדעת!!!</u>

הפורטל בנוי בטכנולוגיה מתקדמת ועובד בצורה מיטבית בדפדפן Google Chrome בשלב זה.

#### 2. גישה לפורטל המחקר והזדהות בפורטל

#### א. גישה לפורטל המחקר מתוך הקמפוס-יש לגלוש ל<u>אתר האוניברסיטה</u> (www.haifa.ac.il) --> סגל ומינהל --> שירותי מיחשוב --> <u>פורטל המחקר – גישה</u> מתוך הקמפוס

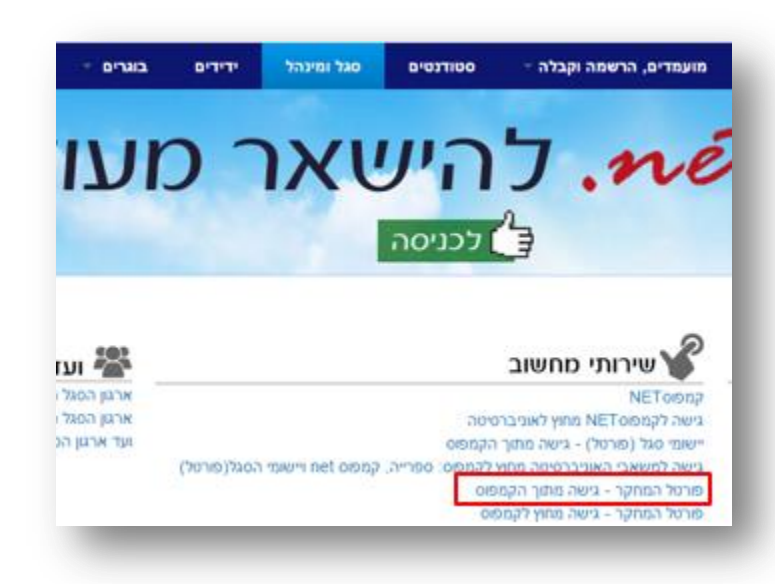

#### ב. גישה לפורטל המחקר מחוץ לקמפוס-

ראשית, יש לבצע התחברות מרחוק למשאבי האוניברסיטה באופן הבא : <u>מאתר האוניברסיטה</u> (www.haifa.ac.il) , יש לגשת לסגל ומינהל --> שירותי מיחשוב --> <u>פורטל המחקר – גישה</u> <u>מחוץ לקמפוס.</u>

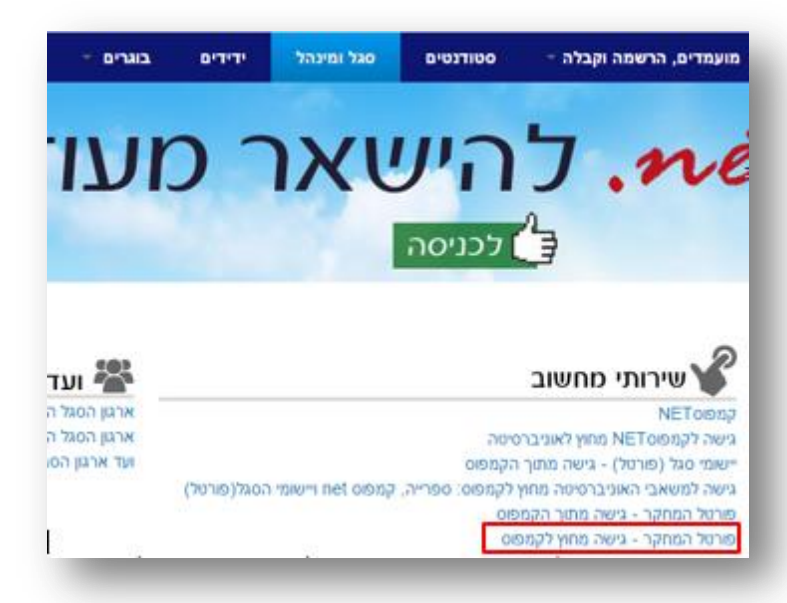

240609 במסך שיתקבל יש למלא פרטי ההתחברות לקמפוס מרחוק. ניתן לברר פרטים אלו במוקד התמיכה 04-8240609 (פנימי 2609) שלוחה 1 . יש לבחור ב- Sign In .

|                                               | אגף מחשוב ומערכות מידע                       |
|-----------------------------------------------|----------------------------------------------|
| University of Haifa                           |                                              |
|                                               |                                              |
| Welcome to the University of Haifa            |                                              |
| Computing Division Se                         | cure Access SSL VPN                          |
| Username                                      | Please sign in to begin your secure session. |
| Password                                      |                                              |
|                                               |                                              |
| Sign In                                       |                                              |
|                                               |                                              |
| מל במסבר (רואת במסבר)                         | אחד ואניפתה נוע לרחור בהנועור פור            |
|                                               |                                              |
|                                               |                                              |
| come to the Secure Access SSL VPN -Univ.Haifa | n, 1rgilad.                                  |
| b Bookmarks                                   |                                              |
| campus.net) פורטל ארגוני                      |                                              |
| Library of Haifa                              |                                              |
| פורטל יישומי סגל (PORTAL)                     |                                              |
|                                               |                                              |
| Google Scholar                                |                                              |
| Google Scholar<br>Google                      |                                              |

במסך ההזדהות שייפתח, יש למלא את מספר תעודת הזהות המלא וסיסמת פורטל הסגל \ כרטיס קורא בספריה \ Moodle.

פורטל המחקר (רשות המחקר) 💶

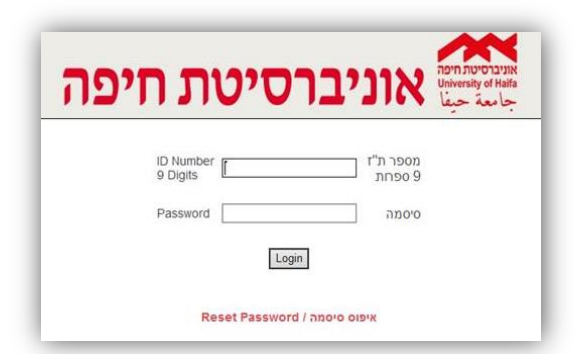

במידה ולאחר ההזדהות הופיע מסך השגיאה הבא. ייתכן וטרם הוגדרת כחוקר/ת במערכת. ניתן לברר מידע זה עם גב׳ שושי צלקה ברשות המחקר. אם הינך מוגדר/ת כחוקר/ת אנא פנה/י למוקד התמיכה 04-8240609 (פנימי 2609) שלוחה

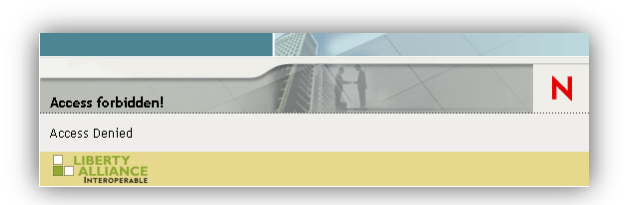

<mark>כדאי לדעת!!!</mark> קיימת גישה לפורטל המחקר גם מתוך פורטל הסגל (לשונית פורטל שלי->מידע אישי) ומתוך

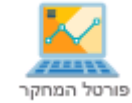

הקמפוסנט (בתחתית העמוד מצד שמאל) - פורטל המחקר

#### 3. יישומי פורטל המחקר

#### א. <u>עמוד הבית</u> -

עמוד הבית מחולק לשניים. בחלק הימני של המסך, ישנה גישה ליישומי הפורטל השונים וכן גישה לקישורים שימושיים, ביניהם, מערכות ממוחשבות נוספות כמו פורטל יישומי סגל, Moodle, קרן קשרי מדע ועוד. בחלק השמאלי של המסך מוצגים עיקרי הנתונים הקיימים בפורטל ביישומים הבאים :

המענקים שלי, הזדמנויות (קולות קוראים), הצעות שלי והודעות ובעתיד הקרוב גם משימות לביצוע (כמו דו״ח מדעי).

תוכן העמוד בחלק זה הוא **דינאמי** ומשתנה בהתאם לנתונים המעודכנים בפורטל. כלומר, רק ביישום בו **קיים** מידע, תינתן גם *יהצצהיי* חלקית אל התכנים.

| app norowy<br>www.sty of mate<br>line water | Marcol                                                      |                                              | ל המחקר                 | פורט                         | یما<br>רשות המחקר<br>היא לאיי לאיים<br>אואטרוא ואאיש |
|---------------------------------------------|-------------------------------------------------------------|----------------------------------------------|-------------------------|------------------------------|------------------------------------------------------|
| < כל המענקים                                |                                                             |                                              | מעקב מענקים ()          |                              | עמוד הבית                                            |
|                                             |                                                             |                                              |                         |                              | פרופיל אישי                                          |
|                                             | טל החוקרים החדש                                             | ברוכים הבאים לפורי                           |                         |                              | הודעות                                               |
|                                             | סיטת חיפה                                                   | של אוניברכ                                   |                         | נ קוראים)                    | הודמבויות (קולור                                     |
|                                             | ראים המותאמים לכם אישית,<br>שיש שלכם מולית פוסשי ערפות ענשי | על מנת לקבל מידע וקולות קוו                  |                         |                              | התעניינויות שלי                                      |
|                                             | ישי שככם, מיכות חיפוש ותחומי עניין                          | נורה אם תוכנד נעדכן את הפרופינ הא            |                         |                              | הצעות שלי                                            |
|                                             |                                                             |                                              |                         |                              | המענקים שלי                                          |
|                                             | דכון<br>האישי                                               | לחצו לע<br>הפרופיל ו                         |                         | שימושיים                     | קישורים ע                                            |
|                                             |                                                             | ~                                            |                         | מרכז תמינה                   | Q<br>רשות המחקר                                      |
| < כל ההצעות                                 | () הצעות שלי                                                | < כל ההדדמנויות                              | הזדמנויות שלי ()        | ארט אתיקה פורטל אתיקה        | יייי<br>צות רשות<br>המתקר                            |
|                                             | אין הגשות פעילות המסתינות לאישור                            | ל הזמנויות שמתאימות לכם?<br>חומי העניין שלכם | רוצים לקבי<br>בחרו את ת | אינעני סבל ייעוניי סבל       | OISDA<br>.net<br>OJ-CIONAT                           |
|                                             |                                                             |                                              |                         | <b>₽</b> 90                  | אין<br>קרן קשר מדע                                   |
|                                             |                                                             |                                              |                         | ר <mark>ווי</mark><br>ספרייה | <b>M</b> oodle                                       |

#### אם טרם עדכנתם את הפרופיל האישי עמוד הבית שלכם יראה כך:

דרך עמוד הבית ניתן להיכנס ולעדכן את הפרופיל האישי . מיד עם העדכון ישתנה גם דף הבית בהתאם לנתונים שהתווספו ביישומים השונים.

לדוגמא , עמוד בית של פורטל שבו מענקים פעילים , הזדמנויות והודעות. שימו לב, כי במקרה זה, תחת **ההצעות שלי** אין תוכן מאחר ואין הגשות פעילות.

#### עמוד בית של פורטל שבו מענקים פעילים, הזדמנויות והודעות

|                  | 120                       |                                                                                                    | י המחקר                                                                                                    | ้ פורטז          | کل<br>ج<br>مر البعث العلمي<br>HESCARCH AUTHORITY |
|------------------|---------------------------|----------------------------------------------------------------------------------------------------|----------------------------------------------------------------------------------------------------|------------------|--------------------------------------------------|
| < כל המענקים >   |                           |                                                                                                    | מעקב מענקים (106)                                                                                                    |                  | עמוד הבית                                        |
|                  |                           |                                                                                                    |                                                                                                    |                  | פרופיל אישי                                      |
| 30.09/2050       | 01000002 20002 2002 PD    |                                                                                                    |                                                                                                    |                  | הודעות                                           |
| 000012030        | מספר המענק 300000008      |                                                                                                    |                                                                                                    | נ קוראים)        | הודםנויות (קולוו                                 |
|                  | משימות באחריותי 🧿         | Č Č                                                                                                    | תקעיב לפעילות                                                                                                    |                  | התענוינויות שלי                                  |
|                  |                           | תנועות ביצוע                                                                                                    | בתקופה שוטפת                                                                                                    |                  | dan pulpo                                        |
| יתרת תקציב כולל  | התחייבויות תכנוניות       | 20,241                                                                                                    | 21,727                                                                                                    |                  | - ne sne sn                                      |
| התחייבות תכנונית | 0                         | יתרת תקציב                                                                                                    |                                                                                                    | _                | המענקים שלי                                      |
| 1,400            | U                         | 1,486                                                                                                    |                                                                                                    | אימושיים         | קישורים י                                        |
| כל ההצעות        | וציגות שלי ⊖              | כל ההזדמנויות >                                                                                                    | הזדמנויות שלי (21)                                                                                                    |                  | רשת הנינדקר                                      |
| נ לאישור         | אין הגשות פעילות הממתינוח | MUST - Israel - France - Research                                                                                             | Israel France Research Coope                                                                                                    | <u>۵</u> ۲۵      | <b>ร้าวว</b> ั<br>ภหาภเช                         |
|                  |                           | 08                                                                                                    | סכום מועד הנשה<br>80,000 אירו                                                                                                    | מרסלאתיקה        | าสถาสุก                                          |
|                  |                           | ••••                                                                                                    | בקשת התעניינות                                                                                                    | אין<br>יעונו סנד | <u>саею</u><br>.нет<br>101-01007                 |
|                  |                           | < כל ההודעות >                                                                                                    | הודעות (6)                                                                                                    |                  | <b>.</b>                                         |
|                  |                           |                                                                                                    | בדיקת פורטל                                                                                                    | 000              | קרוקטרי גירע                                     |
|                  |                           | 30/08/                                                                                                    | סוג הודעה כללי תוקף 1999                                                                                                    | TH.              | m                                                |
|                  |                           | BRAIN INITIATIVE: THEORIES, MODE<br>This FOA solicits new theories, compu-<br>methods to derive understanding of br<br>21/10/ | ELS AND METHODS FOR ANALYSIS<br>OF COMPLEX DATA FRO<br>tational models, and statistical<br>sin function from complex<br>2015 אודעה הדדמנות מוקף | à noo            | Moodle                                           |

החלק השמאלי של עמוד הבית מחולק למספר בלוקים : בלוק **מעקב מענקים** , בלוק **הזדמנויות שלי** , בלוק **הצעות שלי** ובלוק **הודעות** ובעתיד בלוק **המשימות שלי**.

#### בלוק מעקב מענקים

בחלקו העליון של בלוק זה ניתן לראות את מספר כל המענקים הפעילים <sup>מעקב מענקים (106)</sup>, ולצפות בחמשת

המענקים הראשונים, באמצעות מעבר בין הנקודות 💴 💶 שבחלק השמאלי התחתון של הבלוק.

לצפייה בכל המענקים יש ללחוץ על <sup>כל המענקים ></sup> או ״המענקים שלי״ בתפריטים מצד ימין .

בכל מענק מופיע נושא⁄תיאור המחקר , וכן תצוגה גרפית ומספרית של תקציב התקופה <mark>השוטפת</mark>, הכולל גם יתרות מתקופות קודמות במענק.

<mark>כדאי לדעת!!!</mark>כאשר התצוגה הגרפית אפורה, משמעו כי תקציב התקופה השוטפת עומד על יתרה שלילית, או שהתקופה חלפה (בעתיד יהפוך ללא פעיל אוטומטית עם סיום תקופת המענק הכוללת).

בחלק השמאלי העליון של הבלוק ניתן לראות את תאריכי התקופה השוטפת, משימות **פעילות** שבאחריות החוקר/ת הראשי לבצע, ואת מספר המענק במערכת ה-Sap.

|                                    |                            | I                          | <del>.</del>                  |
|------------------------------------|----------------------------|----------------------------|-------------------------------|
| 30/09/2050                         | תקופת המענק 01/10/2002 - 0 | התחייבויות שאושרו          |                               |
|                                    | מספר המענק 300000008       | 0                          |                               |
|                                    | משימות באחריותי 🕕          | תנועות ביצוע               | תקציב לפעילות<br>בתקופה שוטפת |
| יתרת תקציב כולל<br>התחיינות תבונית | התחייבויות תכנוניות        | 20,241                     | 21,727                        |
| 1,486                              | 0                          | יתרת תקציב<br><b>1,486</b> |                               |
|                                    |                            |                            |                               |

#### בלוק הזדמנויות שלי

בלוק זה מציג את חמש ההזדמנויות הראשונות מסך כל ההזדמנויות המותאמות אישית שקיימות בפורטל. בחלקו העליון הימני של הבלוק ניתן לראות את מספר ההזדמנויות הדמנויות (ניתן לעבור לצפות בכל ההזדמנויות באמצעות לחיצה על <sup>כל ההודמנויות ></sup> בחלקו העליון השמאלי של הבלוק.

ניתן לדפדף בין חמש ההזדמנויות באמצעות מעבר בין הנקודות באמצעות שראק השמאלי התחתון של הבלוק. ממסך זה ניתן גם להגיש בקשת התעניינות להזדמנות באמצעות לחיצה על <sup>בקשת התעניינות</sup>.

| < כל ההזדמנויות >                       | הזדמנויות שלי (21)                                     |
|-----------------------------------------|--------------------------------------------------------|
| MOST - Israel - France - Research Coope | ration - Maimonide-<br>Israel<br>France Research Coope |
| מועד הגשה<br>08/09/2015                 | <sup>סכום</sup><br>80,000 אירו                         |
| ••••                                    | בקשת התעניינות                                         |

<u>בקשת התעניינות היא שאלה או התעניינות בקול קורא בסבב חד- פעמי של פניית חוקר וסגירה עייי תשובה</u> ראשונית של רשות המחקר במדור יימידע ושרותי מחקריי או ביימדור אירופהיי לפי העניין.

#### בלוק הצעות שלי

בלוק זה מציג את חמש ההצעות ה**פעילות** הראשונות מסך כל ההצעות הקיימות בפורטל. בחלקו העליון הימני של הבלוק ניתן לראות את מספר כל ההצעות הפעילות <sup>הצעות שלי (6)</sup> , ניתן לעבור לצפות בכל

> ההצעות באמצעות לחיצה על <sup>כל ההצעות ></sup> בחלקו העליון השמאלי של הבלוק. לכל הצעה מופיע הסטטוס הנוכחי, ונושא ההצעה .

| < כל ההצעות > |             | וצעות שלי (6) |
|---------------|-------------|---------------|
|               | תיאור ההצעה | הזנה          |
|               | תיאור ההצעה | הזנה          |
|               | תיאור ההצעה | הוגש          |
|               | תיאור ההצעה | הוגש          |
|               | תיאור ההצעה | הוגש          |

#### בלוק הודעות

בלוק זה מציג את חמש ההודעות הראשונות מסך כל ההודעות שקיימות בפורטל. בחלקו הימני העליון של הבלוק ניתן לראות את מספר כל ההודעות <sup>הודעות</sup> <sup>(6)</sup> , ניתן לעבור ולצפות בכל ההודעות באמצעות לחיצה על <sup>כל</sup> ההודעות <sup>2</sup> בחלקו העליון השמאלי של הבלוק.

בכל הודעה ניתן לראות את תוקף ההודעה, סוג ההודעה וקישורים בהודעה , אם קיימים. לפתיחת קישור יש ללחוץ על 20.

אם ההודעה היא מסוג הזדמנות ניתן לעבור ישירות להזדמנות המקושרת באמצעות לחיצה על הזדמנות בשדה סוג הודעה. בשדה סוג הודעה.

| < כל ההודעות >                                                     |                                                                                   | הודעות (6)                                                              |
|--------------------------------------------------------------------|-----------------------------------------------------------------------------------|-------------------------------------------------------------------------|
|                                                                    |                                                                                   | נדיקת פורטל                                                             |
|                                                                    | מוקף <b>30/08/9999</b>                                                            | סוג הודעה כללי                                                          |
| This FOA solicits new theories,<br>methods to derive understanding | HEORIES, MODELS<br>ANALYSIS OF (<br>computational model<br>of brain function fror | AND METHODS FOR<br>COMPLEX DATA FRO<br>Is, and statistical<br>n complex |
| Ø                                                                  | תוקף <b>21/10/2015</b>                                                            | סוג הודעה הזדמנות                                                       |
| לניבוי תחלואה אופיינית בקרב                                        | בטחון:גישות חדישות                                                                | קול קורא חר"ף ומשרד ה                                                   |
|                                                                    |                                                                                   | קוריקודאינגי ביוגיפיריי.<br>לוחמים                                      |
| ות אקדמיים ומכוני מחקר מוכרים<br>די המחקר הבאים: 1. גישות          | מוסדות ציבוריים, מוסדו<br>חקר בתחום בהתאם ליע                                     | לוחמים<br>חוקרים ממערכת הביטחון,<br>מוזמנים להגיש הצעות למו             |

#### ב. <u>פרופיל אישי</u> -

חייבים לעדכן את תחומי העניין ופרטי ההתקשרות בפרופיל האישי כבר בכניסה הראשונה לפורטל, כיוון שההזדמנויות (קולות קוראים) וההודעות מותאמים לכל חוקר לפי תחומי העניין שיעודכנו בפרופיל. נא להקפיד למלא מילות מפתח ותחומי מחקר באנגלית.

| وقيد فقر ( 119        |                         |             |                          |
|-----------------------|-------------------------|-------------|--------------------------|
| מוד הגיית             | שונה הקרים - פרופיל איש |             |                          |
|                       | סרופיל אישי             |             | າການ 🖍 28/05/2015 ລ priy |
| דעות                  |                         |             |                          |
| המנוייה (קילות קולאס) |                         |             |                          |
| זענייניות שרי         | פרטים אישים             |             |                          |
| אוות שרי              | <b>#</b> \$70           | an          |                          |
| PROPERTY PROPERTY     | 909,000                 | 137456/00   |                          |
| there to noy          | 079                     | מילות מוסהא |                          |
| 🔞 👘                   | דאייר                   | תחפי פוזקר  |                          |
| ADVENIONE TATION      | אתר אישי                | pul         |                          |
| m 🗉                   | תחמי עניין              |             |                          |
| artes Musice          | 000000000               |             |                          |
| cadio 😽               | COGNITIVE PSYCHOLOGY    |             |                          |
| 100 mar 00-00m2       |                         |             |                          |
| 0 16                  |                         |             | Vitaria 🖊                |
|                       |                         |             |                          |

על מנת לערוך את הפרטים האישיים שלכם ואת תחומי העניין יש ללחוץ על 🖍 🗠

שימו לב, שדות עם כוכבית אדומה \* הם שדות חובה. שדות עם רקע אפור לא ניתן לערוך.

בעדכון פרטים אישיים, בשדה **חוג** ו- **מכון/מרכז** ניתן להקליד את השם או חלקי השם של החוג או המכון ולבחור מן הרשימה. יש לבחור חוג עיקרי, ובכל מקרה <u>חובה</u> למלא חוג.

בשדה מילות מפתח יש להזין את המילה הרצויה <u>בשפה האנגלית</u>. לאחר כל מילה או ביטוי יש ללחוץ ENTER.

ניתן להסיר מילת מפתח באמצעות לחיצה על 🙎 שמימין למילה.

בשדה **תחומי מחקר** ניתן להזין טקסט חופשי <u>בשפה האנגלית</u> המתאר את תחומי המחקר שלכם.

במידה ואינכם מעוניינים לקבל הודעות דואי׳ל מרשות המחקר יש לסמן ✓ בריבוע ״אל תשלחו לי מידע״ ולהזין בחלונית הריקה את הסיבה לכך.

לשמירת המידע יש ללחוץ על 💾 שמירה

אם בעת שמירה הופיע רקע אדום תחת אחד מהשדות , אזי יש שגיאה בשדה זה. כדי לראות מהי השגיאה יש לעבור עם העכבר מעל השדה ותופיע חלונית עם פירוט.

| מילות מפתח |                               | פקם      |
|------------|-------------------------------|----------|
|            | israela.univ.haifa.ac.il      | דוא"ל *  |
| תחומי מחקר | יש להזין דואר אלקטרוני תקין 🤇 | אתר אישי |

. לעדכון תחומי עניין יש ללחוץ על 🖍 👓 . ולאחר מכן יש ללחוץ על 🕂 הוספת תחומי עניין.

| רוספת תחומי עניין + | תחומי עניין          |
|---------------------|----------------------|
| מחיקה 😣             | BIOPSYCHOLOGY        |
| מחיקה 😣             | COGNITIVE PSYCHOLOGY |
|                     |                      |

#### ייפתח חלון החיפוש הבא

| ×     | בחירת תחומי עניין                                         |
|-------|-----------------------------------------------------------|
|       | חיפוש תחומי עניין חיפוש                                   |
|       | EXACT SCIENCES AND TECHNOLOGY 🔲 4                         |
|       | LIFE SCIENCES AND MEDICINE $\square$ $\blacktriangleleft$ |
|       | HUMANITIES 🔲 🖣                                            |
|       | SOCIAL SCIENCES 🔲 🖣                                       |
| עדכון |                                                           |

ניתן לנווט ברשימת תחומי העניין באמצעות לחיצה על <sup>↑</sup> . יש לסמן ב- ∕ את התחומים המבוקשים. להזנת תחומי העניין יש ללחוץ על <sup>עזוו</sup>.

|              | בחירת תחומי עניין              |
|--------------|--------------------------------|
|              | חיפוש תחומי עניין חיפוש        |
| EXAC         | CT SCIENCES AND TECHNOLOGY 🔲 👻 |
|              | אסטרופיזיקה 🗹 🔹                |
|              | ATMOSPHERIC SCIENCES 🖉 🔹       |
| ATOMIC, MOLE | ECULAR & OPTICAL SCIENCES 🗹 🔹  |
|              | BIOPHYSICS 🔲 🔹                 |
|              | CHEMISTRY, INORGANIC 🗐 🔹       |
|              | CHEMISTRY, ORGANIC 🗐 🔹         |
|              | CHEMISTRY, PHYSICAL 🗹 🔹        |

כדאי לדעת! כי סימון של ✓ בתחום עניין ראשי (לדוגמא HUMANITIES) יסמן אוטומטית את כל תחומי העניין שמתחתיו.

| יש לסמן את התחומים המבוקשים . | באופן אחר ניתן להזין מילת חיפוש או חלקי מילה וללחוץ על ב<br>ללחוץ על <sup>עזנון</sup> . |
|-------------------------------|-----------------------------------------------------------------------------------------|
|                               | דחירת תחומי עניין 🗙                                                                     |
|                               | חיפוש math                                                                              |
|                               | EXACT SCIENCES AND TECHNOLOGY 🗐 👻                                                       |
|                               | MATHEMATICS 🗹 🔹                                                                         |
|                               | SOCIAL SCIENCES 🗆 👻                                                                     |
|                               | EDUCATION FOR SCIENCE, MATHEMA 🗹 🔹                                                      |
|                               | עדנון                                                                                   |
|                               |                                                                                         |
| שמירה 💾 שמירה                 | סיום על מנת לשמור את כל ההזנות, יש ללחוץ במסך הראשי:                                    |

#### ג. <u>הודעות</u> -

במסך זה ניתן לצפות בהודעות שנשלחו מרשות המחקר לגבי הזדמנויות, כנסים ואירועים.

|             | פורטל חוקרים > הודעות                                                                                                    |
|-------------|----------------------------------------------------------------------------------------------------|
| ~           | מיון לפי כותרת                                                                                                    |
| Ø           | EU HUMAN BRAIN PROJECT CALL FOR EXPRESSIONS OF INTEREST                                                                                                    |
| Ø           | הכנס השנתי של הקרן לבריאות וסביבה: סרטן השד וחשיפות סביבתיות 27.10.2015<br>אירוע תוקף 27/10/2015                                                                                                    |
|             | שריינו את התאריך לננס השנתי:סרטן השד וחשיפות סביבתיות יום ג', 27 באוקטובר 2015מווזיאון ארץ-ישראל, תל-אביבמרצים אורחים:פרופ' פרנק בירו, חוקר ראשי בתננית המחקר<br>האמריקנית על סרטן השד והסביבה, Cincinnati Children#s Hospitalגנית מפורטת תפורסם בהמשך באתר הקרן. |
|             |                                                                                                    |
| <b>√</b> 10 | מספר הודעות בעמוד                                                                                                    |

ניתן לראות רק הודעות שנשלחו לאחר שמילאתם את תחומי העניין בפרופיל האישי.

לצפייה בתוכן הודעה יש ללחוץ על + . לצפייה בקישורים המצורפים להודעה יש ללחוץ על 🥙. בהודעה אליה מצורפת הזדמנות, המילה הזדמנות תהפוך לקישור, ובלחיצה עליה ניתן לעבור למסך ההזדמנויות ולצפות בפרטי ההזדמנות.

|                  | פורטל חוקרים > הודעות                                                                   |
|------------------|-----------------------------------------------------------------------------------------|
| איון לפי כותרת 🗸 | הודעות                                                                                  |
| <i>©</i>         | EU HORIZON 2020 EXCELLENT SCIENCE - HORIZON MSCA IF 2015 +<br>סודמנות מוקף 20/06/2015 + |

ניתן למיין את ההודעות לפי כותרת, סוג או תאריך באמצעות בחירה מרשימה בשדה מיון לפי שבצד שמאל למעלה.

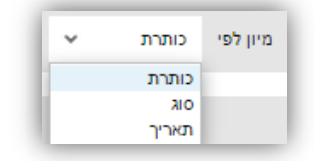

כמו כן, ניתן לבחור במספר ההודעות שיופיעו בעמוד באמצעות בחירה מרשימה בחלק השמאלי התחתון שבמסך בשדה **מספר הודעות בעמוד**.

שימו לב, לכל הודעה תאריך תוקף. לאחר תאריך זה ההודעה לא תופיע עוד בפורטל המחקר.

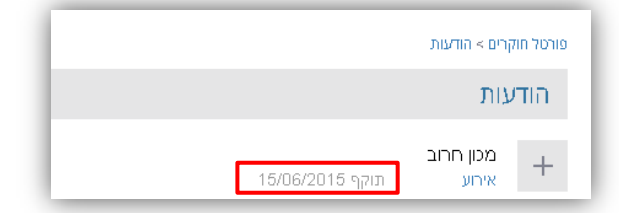

#### ד. הזדמנויות -

במסך זה ניתן לצפות בהזדמנויות המותאמות אישית לתחומי העניין שמילאתם בפרופיל האישי או בכל ההזדמנויות המוצעות.

. O ברירת המחדל היא הצגת ההזדמנויות המותאמות אישית אותן ניתן לזהות גם לפי הסימן אם ברירת המחדל היא הצגת ההזדמנויות המותאמות אישית יהיה ריק.

| שמאלה וללחוץ על | האפור ' | את הכפתור | יש להזיז ו | ההזדמנויות | בכל | לצפייה |
|-----------------|---------|-----------|------------|------------|-----|--------|

|                                                                               |                                     |          |                                                                                                    |                                   | פורטל חוקרים > הזדמנויות                                                                                                   |
|-------------------------------------------------------------------------------|-------------------------------------|----------|----------------------------------------------------------------------------------------------------|-----------------------------------|----------------------------------------------------------------------------------------------------|
| התעניינויות שלי                                                               |                                     |          |                                                                                                    |                                   | הזדמנויות                                                                                                    |
|                                                                               |                                     |          |                                                                                                    |                                   | חיפוש                                                                                                    |
|                                                                               |                                     |          | הזדמנויות                                                                                                    | נל ה                              | הזדמנויות מותאמות לי 3                                                                                                    |
|                                                                               | מועד הגשה                           | סוג מענק |                                                                                                    | קרן                               | סוג הזדמנות                                                                                                    |
|                                                                               | ¥                                   | רכול 🗸   |                                                                                                    | הכול                              | - הכול                                                                                                    |
|                                                                               |                                     |          |                                                                                                    | י חופשי                           | חיפוש הזדמנות בטקסט                                                                                                    |
| 01911                                                                         |                                     |          |                                                                                                    |                                   |                                                                                                    |
| 🗸 מועד הגשה                                                                   | מיון                                |          |                                                                                                    | ת לי                              | נמצאו 2 הזדמנויות מותאמו                                                                                                   |
| ✓ מועד הגשה                                                                   | מיון<br>סוג הזדמנות <b>קול קורא</b> |          | <b>בט</b> קרן <b>EU</b>                                                                                             | ת לי<br><b>30</b>                 | נמצאו 2 הזדמנויות מותאמו<br>מועד הגשה <b>2016/2015</b>                                                                     |
| <ul><li>מועד הגשה</li><li>3</li></ul>                                         | מיון<br>סוג הזדמנות <b>קול קורא</b> |          | <b>EU Horizon 2020 Excellent</b>                                                                                    | ת לי<br><b>30</b><br>Science - Ho | נמצאו 2 הזדמנויות מותאמו<br>מועד הגשה <b>006/2015</b><br>orizon MSCA IF 2015                                               |
| <ul><li>مالاד הגשה</li><li></li></ul>                                         | מיון<br>סוג הזדמנות <b>קול קורא</b> |          | קרן <b>EU</b><br>EU Horizon 2020 Excellent<br>1000000175                                                            | ת לי<br><b>30</b><br>Science - Ho | נמצאו 2 הזדמנויות מותאמו<br>מועד הגשה 2 <b>006/2015</b><br>סועד הגשה 2015<br>מוספר הודמנות                                 |
| <ul> <li>ماری دیسه</li> <li>دیس دیس دیس دیس دیس دیس دیس دیس دیس دیس</li></ul> | מיון<br>סוג הזדמנות <b>קול קורא</b> |          | קרן EU<br>EU Horizon 2020 Excellent<br>1000000175<br>GRANT                                                          | ת לי<br><b>30</b><br>Science - Hc | נמצאו 2 הזדמנויות מותאמו<br>מועד הגשה <b>2006/2015</b><br>סועד הגשה brizon MSCA IF 2015<br>מספר הודמנות<br>סוג מענק        |
| <ul> <li>מועד הגשה</li> <li>פועד הגשה</li> </ul>                              | מיון<br>סוג הזדמנות <b>קול קורא</b> |          | קרן EU Horizon 2020 Excellent<br>1000000175<br>GRANT                                                                | תלי<br><b>30</b><br>Science - Ho  | מצאי 2 הזדמנויות מותאמו<br>מועד הגשה 2 <b>006/2015</b><br>סועד הגשה 2015<br>סוג מענק<br>סונ מענק<br>סונ מענק               |
| × מועד הגשה<br>פועד הגשה                                                      | מיון<br>סוג הזדמנות <b>קול קורא</b> |          | קרן <b>EU</b><br>EU Horizon 2020 Excellent<br>1000000175<br>GRANT<br>איח                                            | תלי<br><b>30</b><br>Science - Ho  | מצאי 2 הזדמנויות מותאמו<br>מועד הגשה 2006/2015<br>סועד הגשה סופר אדמנות<br>מספר הודמנות<br>סנם המענק<br>מטבע               |
| <ul> <li>ماریل הגשה</li> <li>عادی مراجع</li> </ul>                            | מיון<br>סוג הזדמנות <b>קול קורא</b> |          | קרן <b>EU</b><br>EU Horizon 2020 Excellent<br>1000000175<br>GRANT<br>אירו<br>דוקטורט                                | ת לי<br><b>3(</b><br>Science - Ho | נמצאי 2 הזדמנויות מותאמו<br>מועד הגשה 2006/2015<br>מועד הגשה סדוב<br>סוג מענק<br>סנום המענק<br>מטבע<br>זנאות               |
| <ul> <li>מועד הגשה</li> <li>מועד הגשה</li> </ul>                              | מיון<br>סוג הזדמנות <b>קול קורא</b> |          | קר <b>EU</b> איר בער 1000000 דיקר<br>EU Horizon 2020 Excellent<br>1000000 175<br>GRANT<br>איר<br>דוקטורט            | תלי<br><b>3נ</b><br>Science - Ho  | נמצאו 2 הזדמנויות מותאמו<br>מועד הגשה 2006/2015<br>מועד הגשה אינו<br>סוג מענק<br>סנו מענק<br>זנאות<br>זנאות<br>ווותק זנאות |
| <ul> <li>מועד הגשה</li> <li>מועד הנשה</li> </ul>                              | מיון<br>סוג הזדמנות <b>קול קורא</b> |          | קר <b>EU</b> איר בער 1000000 דיקר<br>EU Horizon 2020 Excellent<br>1000000 175<br>GRANT<br>איר<br>דוקטורט<br>דוקטורט | תלי<br><b>3נ</b><br>Science - Ho  | נמצאו 2 הזדמנויות מותאמו<br>מועד הגשה 2006/2015<br>סועד הגשה 2015<br>סוב מענק<br>סוב מענק<br>מטבע<br>זנאות<br>וותק זנאות   |

ניתן לבצע חיפוש לפי סוג הזדמנות, שם הקרן, סוג המענק ומועד ההגשה באמצעות בחירה מרשימה בלחיצה על 💽. לדוגמא, לחיפוש סוג הזדמנות קול קורא :

|           |   |                  |   | כל ההזדמנויות |      | ותאמות לי | חיפוש<br>אדמנויות מ |
|-----------|---|------------------|---|---------------|------|-----------|---------------------|
| מועד הגשה |   | סוג מענק<br>הכול |   | וח<br>ברול    | 2    |           | סוג הזדמנות<br>הכול |
|           | Ť | הכה              | • | דוכח          |      | •         | ן וכוז<br>הכול      |
|           |   |                  |   | 4             | חופע |           | מכרז<br>בול בובע    |
| חיפוש     |   |                  |   |               |      |           | תרומה               |

ISAN ניתן לבצע חיפוש גם לפי הזנת טקסט חופשי. לדוגמא, חיפוש קרן

|    |          |          |   |                                         |             | חיפוש        |
|----|----------|----------|---|-----------------------------------------|-------------|--------------|
|    |          |          |   | נל ההזדמנויות 🤇                         | 🔵 תאמות לי  | הזדמנויות מ  |
| וה | מועד הגש | סוג מענק |   | קרו                                     |             | סוג הזדמנות  |
|    | ~        | הכול     | ~ | isan                                    | ~           | הכול         |
|    |          |          | - | ISAN The Institute for Studies of Affec |             |              |
|    |          |          |   | פשי                                     | ת בטקסט חוי | חיפוש הזדמנו |

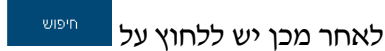

לצפייה בתוכן ההזדמנות ובקבצים המצורפים אליה יש ללחוץ על <sup>פרטים נוספים א</sup>.

בתוך ההזדמנות ניתן לצפות בטפסי הגשה, אם קיימים, באמצעות לחיצה על 🗋 👓 הגשה. לצפייה בהנחיות הגשה,

אם קיימות, יש ללחוץ על 🥅 המיית הגשה

| מוכב לבודמישת  |               |             |                             |                                                                                            |         | יון הזדמנות       |
|----------------|---------------|-------------|-----------------------------|--------------------------------------------------------------------------------------------|---------|-------------------|
|                | _             |             |                             |                                                                                            |         | 2010 DEC          |
| בקשת התעניינות | פנחיות הגשה 📃 | טפסי הגשה 🎦 | סוג הזדמנות <b>קול קורא</b> |                                                                                            | קרן EU  | ד הגשה 30/06/2015 |
|                |               |             |                             |                                                                                            |         |                   |
|                |               | EU F        | lorizon 2020 E>             | cellent Science -                                                                          | Horizor | MSCA IF 20        |
|                |               |             |                             | 1000000175                                                                                 |         | ר הזדמנות         |
|                |               |             |                             |                                                                                            |         | המענק             |
|                |               |             |                             | אירו                                                                                       |         | 1                 |
|                |               |             |                             | דוקטורט                                                                                    |         | 1                 |
|                |               |             |                             | 0 - 0 שנים                                                                                 |         | זכאות             |
|                |               |             |                             |                                                                                            |         | הגשה ראשוני       |
|                |               |             |                             | 10/09/2015                                                                                 |         | הגשה              |
|                |               |             | LIFE                        | SOCIAL SCIENCES<br>HUMANITIES<br>SCIENCES AND MEDICINE<br>EXACT SCIENCES AND<br>TECHNOLOGY |         | י עניין           |
|                |               |             |                             | מידע נוסף.1                                                                                |         | ם מצורפים         |
|                |               |             |                             |                                                                                            |         | קשר ברשות המחקר   |
|                |               | 04          | -8288485                    | tbeker1@univ.haifa.ac.il                                                                   |         | בקר               |
|                |               |             |                             |                                                                                            |         |                   |

עבור כל הזדמנות קיים כפתור <sup>בקשת התענינות</sup> באמצעותו ניתן להפנות שאלה אל אחראי ההזדמנות ברשות המחקר. מדובר בהתכתבות חד פעמית. שאלה אחת בלבד מצד החוקר/ת ותשובת רשות המחקר.

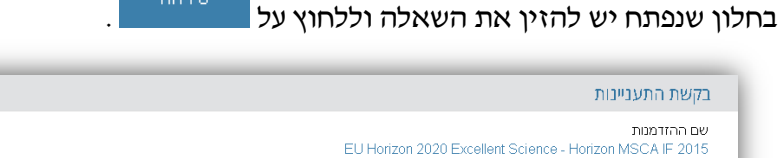

| שם ההזדמנות<br>EU Horizon 2020 Excellent Science - Horizon MSCA IF 2015 |  |
|-------------------------------------------------------------------------|--|
| תוכן הבקשה                                                              |  |
| שלום רב, האם הזכאות לד"ר היא 36 חודשים, תודה                            |  |
|                                                                         |  |
|                                                                         |  |
|                                                                         |  |
|                                                                         |  |
|                                                                         |  |
|                                                                         |  |
|                                                                         |  |
|                                                                         |  |
| שליתה                                                                   |  |
|                                                                         |  |
|                                                                         |  |

בהזדמנות שנעשתה בה בקשת התעניינות יהפוך כפתור

ניתן לעקוב אחר התעניינויות באמצעות לחיצה על כפתור

אל שבראש מסך ההזדמנויות:

בצבע כחול לכפתור

| יפוש                                   |          | _         |  |
|----------------------------------------|----------|-----------|--|
| הזדמנויות מותאמות לי 💽 כל ההזדמנויות 🧕 |          |           |  |
| ג הזדמנות קרן                          | סוג מענק | מועד הגשה |  |
| הכול 🗸 הכול                            | רכול 🗸   | ~         |  |

בצבע כתום.

או לגשת בתפריט הניווט שמימין ל

בקשת התעניינות שאחראי הרשות ענה לה תסומן ב - 🕾 . כמו כן, תישלח גם הודעת דוא״ל לכתובת המעודכנת

בפרופיל האישי. לקריאת התשובה יש ללחוץ על <sup>מעקב התעיינות</sup>

#### ה. התעניינויות שלי -

במסך זה מרוכזות כל ההתעניינויות שנשלחו על ידי החוקר לרשות המחקר .

ניתן לבצע מיון לרשימה לפי תאריך התעניינות או לפי שם הקרן. כמו כן ניתן לחזור למסך ההזדמנויות באמצעות לחיצה על <sup>חזור להזדמנויות</sup>.

🚈 כאמור, בקשת התעניינות שאחראי הרשות ענה לה תסומן ב - 📟. לקריאת התשובה יש ללחוץ על

|                                          |                               | ורטל חוקרים > הזדמנויות > התעניינויות שלי |
|------------------------------------------|-------------------------------|-------------------------------------------|
| חזרה להזדמנויות                          |                               | התעניינויות שלי                           |
| <ul> <li>מיון תאריך התעניינות</li> </ul> |                               | מצאו 3 התעניינויות                        |
|                                          | קרן <b>אגודה למלחמה בסמים</b> | תאריך התעניינות 03/06/2015                |
|                                          | וסוכנים                       | האגודה למלחמה בסמים - סמים נ              |
|                                          | 31/12/2015                    | מועד הגשה                                 |
|                                          | עפרה פוגלהוט                  | נוצר ע"י"                                 |
|                                          | 03/06/2015                    | תאריך תגובה                               |
|                                          |                               | איש קשר ברשות המחקר                       |
| מעקב התעניינות 💬                         |                               |                                           |

#### ו. <u>ההצעות שלי</u> -

במסך זה מרוכזות הצעות המחקר שהוגשו על ידי החוקר עבור ההזדמנויות בהן בחר להגיש הצעה.

המידע על ההצעות בפורטל מוזן במערכת ה-Sap על ידי רשות המחקר, לכן מומלץ לעדכן את אחראי רשות המחקר בעת ההגשה.

ברירת המחדל למסך זה היא להצעות שהסטטוס שלהן הוא **הגשה/זכיה**. לצפייה בכל ההצעות שהוגשו יש לבחור בשדה **סינון לפי** את האפשרות **כל הסטטוסים**. כמו כן, ניתן לבצע מיון בשדה **מיון** של ההצעות לפי סטטוס או לפי

|  | אם ישנם. | בצים המצורפים, | ניתן לצפות בק | קבצים מצורפים | לחיצה על | באמצעות | ר הגשה. | מועז |
|--|----------|----------------|---------------|---------------|----------|---------|---------|------|
|--|----------|----------------|---------------|---------------|----------|---------|---------|------|

|                                           |           |              |             |                         | פורטל חוקרים > הצעות שלי |
|-------------------------------------------|-----------|--------------|-------------|-------------------------|--------------------------|
|                                           |           |              |             |                         | הצעות שלי                |
| <ul> <li>מיון מועד אחרון להגשה</li> </ul> | ~         | הגשות וזכיות | סינון לפי   |                         | מצאו 2 הצעות:            |
| יה/ניהול חוזה                             | סטטוס זכי |              | תקציב מבוקש | מועד אחרון להגשה        | מספר הצעה 100003280      |
|                                           |           |              |             |                         |                          |
|                                           |           |              |             | שקל חדש                 | מטבע                     |
|                                           |           |              |             | אגוד חברת הביטוח בישראל | מממן                     |
|                                           |           |              |             |                         | ציון הצעה                |
|                                           |           |              |             |                         | סוג הגשה                 |
|                                           |           |              |             | לא                      | ניתן להגשה חוזרת         |
|                                           |           |              |             |                         | תכנית ממומנת             |
|                                           |           |              |             |                         | הזדמנות                  |
| 🖣 קבצים מצורפים                           |           |              |             |                         |                          |
|                                           |           |              |             |                         |                          |
|                                           |           |              |             |                         |                          |

#### ז. המענקים שלי

במסך זה מרוכזים כל המענקים של החוקר/ת בהם הוא מוגדר כחוקר/ת ראשי. ברירת המחדל לתצוגה היא של מענקים **פעילים** בלבד. ניתן לשנות את ברירת המחדל באמצעות לחיצה על 🔄 בשדה <sup>סינון לפי]</sup> בחלק השמאלי העליון של המסך.

|                        |                     | the legium                      | א מערים א                              |
|------------------------|---------------------|---------------------------------|----------------------------------------|
|                        |                     | ם שלי                           | המענקי                                 |
| סיפן לפי פעולים פעילים |                     | יענקים                          | a 106 waraa                            |
| 016 <b>נהתה הרונ</b>   | 00010 <b>0111</b>   | 300000 and pha                  | נ (קורות קוראס)                        |
| 20/08 10               | Ryan nange 70 of 19 | נק <b>21,727 שקל חדש</b> ממפן   | 000 המע                                |
|                        |                     |                                 |                                        |
|                        |                     | שקלמנש                          | ה                                      |
| 1 A 2 C                |                     |                                 | מרכז עלות<br>קוד מתמן                  |
| 1,400                  | 1,400               |                                 | (nnn                                   |
| pretin 420             | D'O'TIN 420         | 220<br>1200                     | 746 0100 Tha BTV                       |
|                        |                     |                                 | 0                                      |
| 2000.2.8               |                     | מות באסריותי                    | 10 0 0 0 0 0 0 0 0 0 0 0 0 0 0 0 0 0 0 |
| 04 <b>1111 111</b>     | 00000 <b>פעיל</b>   | מרפז עלו 100000                 | 126 gauna and                          |
| EVILLE                 | ALINA SUBA SUBA     | 1000 <b>erin 3pe 158,850</b> po | 000 fcty                               |
|                        |                     |                                 | - 28 2                                 |
| יתרה לכל התקופות       | יתרה לתקופה שונופת  | שקרחדשר                         | ndy 1318 100544 10                     |
| 5,673                  | 5,673               |                                 | Junu 19                                |
| 120 חודשים 420         | מודטים 420          | ane sat                         | yman 🗣 i                               |
|                        |                     | 000400                          | 1700 DOT 1000 1700                     |

במסך הראשי, לכל מענק מוצגים דגשים עיקריים. בכותר האפור העליון מופיע מספר ה**מענק** ב-Sap, **סטטוס** המענק (ריבוע **ירוק** =מענק פעיל), סוג המענק-פנימי/חיצוני, סכום המענק לתקופה <u>השוטפת</u>, מטבע המענק ושם המממן. כמו כן, מופיע פס מדידה אפור המסמל את סך תקופת המחקר, כאשר פרק הזמן שעבר מתחילת המחקר מסומן בירוק.

| סוג <mark>מענק חיצוני</mark> |          | סטטוס פעיל 📃         | מרכז עלות | מענק <b>100003744</b>          |
|------------------------------|----------|----------------------|-----------|--------------------------------|
|                              | 31,12,15 | תקופת המחקר 01.05.12 | לר ארולום | סכום המענק <b>1,519,614 דו</b> |

מתחת לכותר האפור העליון מופיע נושא/תיאור המענק והשדות הבאים : **מטבע המענק, מרכז עלות** של המענק, **קוד המממן** במערכת ה-Sap ו**מממן**. בשדות **דוח מדעי להגשה ודוח כספי להגשה** , יופיע תאריך יעד להגשה, אם קיים כזה במערכת ה-Sap .

בצד השמאלי מופיעה היתרה של התקציב לתקופה השוטפת והיתרה לכל התקופות. <mark>כדאי לדעת!!!</mark> שהיתרה לכל התקופות מושפעת מהקצאת התקציב שנעשית במערכת ה-Sap. (תקופה שלא הוקצה לה תקציב לא תיכנס למניין היתרה)

| דולר ארה"ב                            |                   |              |
|---------------------------------------|-------------------|--------------|
| i i i i i i i i i i i i i i i i i i i | יתרה לתקופה שוטפת | יתרה לכל התי |
| 42010330                              | 4 587             | 9 341        |
|                                       | 4,007             | 0,041        |
|                                       | 3 חודשים          | 3 חודשים     |
|                                       |                   |              |

בכותר האפור התחתון מופיע מספר המשימות ה**פעילות** שבאחריות החוקר/ת. בלחיצה על **משימות באחריותי** ניתן לעבור לצפות במשימות אלו ולעדכן סטטוס או ליצור משימה חדשה.

| תיק המענק | לצפייה בכל פרטי המענק כולל מידע על שותפים, ודוחות תקציביים במענק יש ללחוץ על |
|-----------|------------------------------------------------------------------------------|
| _         |                                                                              |
| זיק המענק | משימות באחריותי 🕕                                                            |
|           |                                                                              |

#### ● תיק המענק

תיק המענק כולל את כל פרטי המענק בנוגע למטבע, סכום, מממן, מרכז עלות, שותפים וכדי, ובנוסף מכיל 6 דוחות כספיים המאפשרים מעקב תקציבי הן באופן כללי והן באופן ממוקד ופרטני. כדי לעבור בין הדוחות יש לבחור בלשונית הדו״ח המתאים.

|                                             |                                                                                                    |                                                  |                                                        |                                                      |                                                          |                                                                                                    |                                                                                                    |                                                                                                    |                                                         |                                                                            |                                                                                  | _                                          |
|---------------------------------------------|----------------------------------------------------------------------------------------------------|--------------------------------------------------|--------------------------------------------------------|------------------------------------------------------|----------------------------------------------------------|----------------------------------------------------------------------------------------------------|----------------------------------------------------------------------------------------------------|----------------------------------------------------------------------------------------------------|---------------------------------------------------------|----------------------------------------------------------------------------|----------------------------------------------------------------------------------|--------------------------------------------|
|                                             | מענק חיצוני                                                                                                    | 016                                              |                                                        |                                                      | יוס <b>פעיל</b>                                          | 000                                                                                                    |                                                                                                    |                                                                                                    |                                                         | מרכז עלות                                                                  | 100003744                                                                        | מענק                                       |
| ושלי                                        | חזרה למענקים                                                                                                    | 31,12,15                                         |                                                        | 01                                                   | מחקר <mark>05.12.</mark>                                 | תקופת ה                                                                                                    |                                                                                                    |                                                                                                    |                                                         | ולר ארגלוסמן                                                               | המענק <b>1,519,614 ד</b>                                                         | 0000                                       |
|                                             |                                                                                                    |                                                  |                                                        |                                                      |                                                          |                                                                                                    |                                                                                                    |                                                                                                    |                                                         |                                                                            | Resea                                                                            | arch                                       |
|                                             | פרטים מספים                                                                                                    |                                                  |                                                        |                                                      |                                                          |                                                                                                    |                                                                                                    |                                                                                                    |                                                         |                                                                            |                                                                                  | _                                          |
|                                             | משימות                                                                                                    |                                                  | תחייבויות                                              | דוח הר                                               | ות                                                       | דוח תנוע                                                                                                    | צאות                                                                                                    | רוח סעיפי הו                                                                                                    | אות ז                                                   | דוח קבוצות הוצ                                                             | רוח תקופות                                                                       | T                                          |
|                                             |                                                                                                    |                                                  |                                                        |                                                      |                                                          |                                                                                                    | שאושרו                                                                                                    | התחייבויות                                                                                                    |                                                         |                                                                            |                                                                                  |                                            |
|                                             |                                                                                                    |                                                  |                                                        |                                                      |                                                          |                                                                                                    |                                                                                                    | 366                                                                                                    |                                                         |                                                                            |                                                                                  |                                            |
|                                             |                                                                                                    |                                                  |                                                        |                                                      |                                                          |                                                                                                    | M                                                                                                    | תנוונות ביצ                                                                                                    |                                                         | נילות                                                                      | תקציב לפע                                                                        |                                            |
|                                             |                                                                                                    |                                                  |                                                        |                                                      |                                                          |                                                                                                    | 45                                                                                                    | 702                                                                                                    |                                                         | 50                                                                         | בתקופה ש<br>65 <i>1</i>                                                          |                                            |
|                                             | ל התחייבות                                                                                                    | ת תקציב כולי                                     | יתרו                                                   |                                                      | ת תכנוניות                                               | התחייבויו                                                                                                    |                                                                                                    | .,                                                                                                    |                                                         | 50                                                                         | ,004                                                                             |                                            |
|                                             |                                                                                                    |                                                  |                                                        |                                                      |                                                          |                                                                                                    |                                                                                                    |                                                                                                    |                                                         |                                                                            |                                                                                  |                                            |
|                                             |                                                                                                    | ונית                                             | תכנו                                                   |                                                      |                                                          |                                                                                                    | L                                                                                                    | יתרת תקצי                                                                                                    |                                                         |                                                                            |                                                                                  |                                            |
|                                             |                                                                                                    | <sup>ונית</sup><br>4,58                          | תכנו<br>37                                             |                                                      |                                                          | 0                                                                                                    | د<br>4                                                                                                    | יתרת תקצי<br><b>587,</b>                                                                                                    |                                                         |                                                                            |                                                                                  |                                            |
| ĮI.                                         |                                                                                                    | <sup>ונית</sup><br>4,58                          | תכנו<br>37                                             |                                                      |                                                          | 0                                                                                                    | 4                                                                                                    | יתרת תקצי<br><b>587,</b>                                                                                                    |                                                         |                                                                            |                                                                                  |                                            |
| ŀ                                           |                                                                                                    | ادית<br>4,58                                     | תכנו<br>87                                             |                                                      |                                                          | 0                                                                                                    | 4                                                                                                    | יתרת תקצי<br><b>,587</b>                                                                                                    |                                                         |                                                                            | DIBIA                                                                            | DD                                         |
| לוקסל                                       | ייצוא 🛙                                                                                                    | ונית<br>4,58                                     | תכנו<br>37                                             |                                                      |                                                          | 0                                                                                                    | 4                                                                                                    | יתרת תקצי<br><b>587,</b>                                                                                                    |                                                         |                                                                            | נקופות                                                                           | וח ת                                       |
| לאנקסל<br>תקציב<br>משתרר                    | ייצוא<br>ארת תקציב<br>נולד התחיביות<br>תמסית                                                                                                    | ונית<br>4,58<br>התחייבויות<br>התחייבויות         | תכנו<br>37 אחוז<br>ניצול                               | יתרת<br>תקציב                                        | מטעות<br>בייבוע                                          | 0<br>התחייבויות<br>שאוטרו                                                                                                    | ב<br>ע<br>מקציב<br>לפעילות<br>לפעילות                                                                                                    | יתרת תקצי<br>587,<br>קציג<br>התקופה                                                                                                    | יתרה מתקופות<br>קודמות                                  | סוג תקופה                                                                  | נקופות<br>הארינים                                                                | וח ת<br>תקופה                              |
| לאקסל<br>מקומג<br>משתרר<br>ק                | ייצוא<br>יתרת תקצב<br>נולל התריבויות<br>תנמנויות<br>100,508                                                                                                    | ונית<br>4,58<br>התחייבויות<br>תנטונות            | תכנו<br>37<br>אחוד<br>ניצול<br>78                      | יערת<br>תקציב<br>100,508                             | מושעת<br>גייבוע<br>322,871                               | 0<br>התחייבויות<br>שאושרו                                                                                                    | ב<br>ס"חס<br>גיקאית<br>לפעילות<br>423,379                                                                                                    | יתרת תקצי<br>,587<br>מקוינה<br>מקוינה<br>423,379                                                                                                    | יתרה מתקופות<br>קודמות                                  | סנו מקופה<br>מען פקורי                                                     | נקופות<br>זאריפס<br>04/2013 - 05/2012                                            | וח ת<br>תקופה<br>010                       |
| לאקסל<br>מקוניב<br>פסותרר<br>ק              | ייצוא איז איז איז איז איז איז איז איז איז אי                                                                                                    | ונית<br>4,58<br>התרייביות<br>מנטניות<br>0<br>0   | תכנו<br>76<br>67                                       | חיזי<br>הקשיב<br>100,508<br>153,460                  | גמעת<br>גמע<br>322,871<br>318,467                        | 0<br>התחייבויות<br>המסייווסרו                                                                                                    | ב<br>גייקיים<br>מעילות<br>423,379<br>471,907                                                                                                    | יתרת תקצי<br><b>5877</b><br>יתקציג<br>המקופה<br>423,379<br>371,400                                                                                                    | יתרה מתקופות<br>קודמות<br>100,507                       | סנו הקופה<br>מיזון מקורי<br>מיזון מקורי                                    | נקופות<br>האריכים<br>04/2013 - 05/2012<br>04/2014 - 05/2013                      | וח ת<br>תקופה<br>010<br>020                |
| לאקסל<br>מקצב<br>נפשותרי<br>P<br>P<br>P     | ייצוא איז איז איז איז איז איז איז איז איז אי                                                                                                    | ונית<br>4,58<br>התחינויות<br>התחינויות<br>0<br>0 | תכנו<br>37<br>אחוד<br>יאחוד<br>יאחוד<br>76<br>67<br>90 | יזרת<br>אקציב<br>100,508<br>153,450<br>55,408        | ກະຫລາ<br>ແຜ່ລ<br>322,871<br>318,467<br>615,657           | 0<br>התוייבויות<br>יושטר<br>ער<br>געווייבוית<br>ער<br>געווייבויות<br>ער<br>געווייבויות<br>געווייבויות<br>געווייבויות<br>געווייבויות<br>געווייבויות<br>געווייבויות<br>געווייבויות<br>געווייבויות | ב<br>ג'יהס<br>ג'יקט<br>ג'יקט<br>ג'יק<br>ג'יקט<br>ג'יקט<br>ג'יק<br>ג'יק<br>ג'יק<br>ג'ין<br>ג'ין<br>ג'ין<br>ג'ין<br>ג'ין<br>ג'ין<br>ג'ין<br>ג'ין | יתרת תקצי<br>ג <b>5877</b><br>געניג<br>געניג<br>געני<br>געני | יתרה מתקפות<br>דקודמות<br>0<br>100,507<br>153,450       | סנו תקופה<br>מימן מקורי<br>מימן סקורי<br>מימן מקורי                        | נקופות<br>השריכים<br>04/2013 - 05/2012<br>04/2014 - 05/2013<br>04/2015 - 05/2014 | וח ת<br>תקופה<br>010<br>020<br>030         |
| לאקסל<br>תקציג<br>משחרר<br>P<br>P<br>P<br>P | ۲۱۲۳ کی<br>۲۲۳۰ مرتوبی<br>۲۳۶۰ مرتوبی<br>۲۶۶۰ مرتوبی<br>۲۶۰ مرتوبی<br>۲۰۰۰ مرتوبی<br>۲۰۰۰ مرتوبی<br>۲۰۰۰ مرتوبی<br>۲۰۰۰ مرتوبی<br>۲۰۰۰ مرتوبی<br>۲۰۰۰ مرتوبی<br>۲۰۰۰ مرتوبی<br>۲۰۰۰ مرتوبی<br>۲۰۰۰ مرتوبی<br>۲۰۰۰ مرتوبی<br>۲۰۰۰ مرتوبی<br>۲۰۰۰ مرتوبی<br>۲۰۰۰ مرتوبی<br>۲۰۰۰ مروبی<br>۲۰۰۰ مرتوبی<br>۲۰۰۰ مرتوبی<br>۲۰۰۰ مرتوبی<br>۲۰۰۰ مرتوبی<br>۲۰۰۰ مروبی<br>۲۰۰۰ مروبی<br>۲۰۰۰ مروبی<br>۲۰۰۰ مروبی<br>۲۰۰۰ مروبی<br>۲۰۰۰ مروبی<br>۲۰۰۰ مروبی<br>۲۰۰۰ مروبی<br>۲۰۰۰ مروانی مرومی مرونی مروز مرونی<br>۲۰۰۰ مرونی مرونی<br>۲۰۰۰ مرونی مروز مروز مروز مروز مروز مروز مروز مروز | ונית<br>4,58<br>התריבויות<br>התנויית<br>0<br>0   | תכנו<br>37<br>ארווד<br>ארווד<br>76<br>67<br>90<br>91   | ארת<br>קציב<br>100,508<br>153,450<br>55,408<br>4.692 | ловал<br>указ<br>322,871<br>318,467<br>615,667<br>45,702 | 0<br>התריבות<br>0<br>2,609<br>225                                                                                                    | ے<br>کاری<br>کاری<br>کری<br>کاری<br>کاری<br>کاری<br>کاری<br>کاری                                                                                                    | יתרת תקצי<br><b>5877</b><br>אקציג<br>1,587<br>423,379<br>371,400<br>420,224<br>0                                                                                                    | אנרה נאתקופות<br>קודמות<br>100,507<br>153,450<br>50,854 | סוג תקויפת<br>מעון סקורי<br>מעון סקורי<br>מעון סקורי<br>הארכת תקופת מעון ל | נקופות<br>האריכיס<br>04/2013 - 05/2012<br>04/2014 - 05/2013<br>04/2015 - 05/2014 | ווח ת<br>תקופה<br>010<br>020<br>030<br>040 |

בדומה למסך המענקים, יופיע אותו כותר אפור עם פרטי המענק.

לכותר זה התווסף מידע על נושא/תיאור המחקר, וכן כפתור פיטים מפיסי ובו יופיעו נתונים נוספים על המענק כולל נתונים על שותפים למחקר.

לדוגמא, שם האחראי על אישור דרישות רכש, שם האחראי על אישור שריונים , עוזרי מחקר וכדי.

| נותרים כלייים<br>מטבע<br>קוד מממן<br>מממן<br>דוח מדעי להגשה<br>דוח נספי להגשה | זולר ארה"ב<br>42010330 |                       | סוג מימון<br>מספר חוזה בקרן<br>סוג תוספת מחקר<br>תקורה<br>העברת יתרות | מענק חיצוני<br>00<br>ללא תוספת<br>14,243 |  |
|-------------------------------------------------------------------------------|------------------------|-----------------------|-----------------------------------------------------------------------|------------------------------------------|--|
| שותפים<br>חוקר ראשי<br>חוקר ראשי                                              | אריה מרקו              | arco@univ.haifa.ac.il | am<br>I                                                               | 04-8288874                               |  |
| קבצים מצורפים<br>אין נתונים                                                   |                        |                       |                                                                       |                                          |  |

תחת הכותר ישנה תצוגה גרפית של נתוני התקציב ל**תקופה השוטפת + יתרות קודמות**. המעגל הצבעוני (פאי) משקף את הנתונים שמשמאלו, בהתאם למפתח הצבעים הבא : **תנועות ביצוע** (באדום) =הוצאות שנרשמו**, התחייבויות שאושרו** (בצהוב) ו**יתרת תקציב** (בירוק) הסכום בתוך המעגל מתייחס לסך הכסף <u>הישיר הזמיו</u> לתקופה שוטפת (לא כולל תקורות ושותפים ממוסדות אחרים).

> חשוב לדעת!!! למענקים פעילים בעלי יתרה שלילית או אפס תצוגת המעגל תהיה אפורה. למענקים לא פעילים אין תצוגה צבעונית.

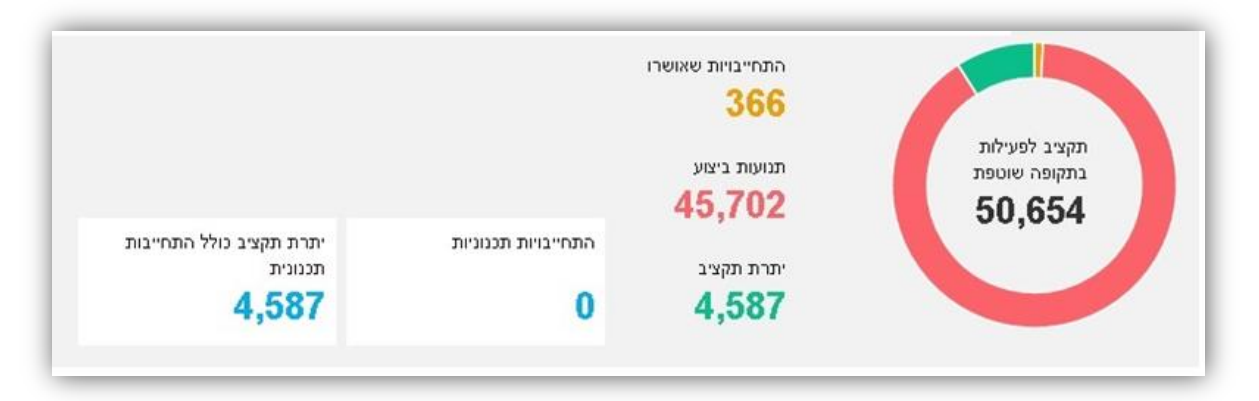

בחלק התחתון של המסך ניתן לצפות בדוחות תקציביים של המענק:

#### דוח תקופות, דוח קבוצות הוצאות, דוח סעיפי הוצאות, דוח תנועות , דוח התחייבויות ודוח משימות.

כל דוח ניתן לייצא לאקסל באמצעות לחיצה על 💷 "צא לאקסל בצד השמאלי העליון. שימו לב, בדפדפן Google כל דוח ניתן לייצא לאקסל מורד לתחתית המסך ומשם ניתן לפתוח אותו

כדאי לדעת!!! ניתן לעבור בין הדוחות באמצעות לחיצה על סכומים המופיעים בדוח.

לחיצה על סכום שאינו בצבע שחור (בעת מעבר עם העכבר מעליו מופיע תחתיו קו ואייקון 🖱 ) תעביר אתכם לדוח הרלוונטי.

#### דוח תקופות

דוח זה מציג רק את ההוצאות הישירות במענק בכל אחת מתקופות המענק.

נתוני התקופה השוטפת/ נוכחית מודגשים בצבע, בהתאמה למפתח הצבעוני של המעגל: הסכום בצהוב הוא סכום ההתחייבויות שאושרו לתקופה השוטפת, הסכום באדום הוא תנועות שנרשמו לתקופה השוטפת, והסכום בירוק הוא יתרת התקציב לתקופה השוטפת.

| תקציב<br>משוחרר | יתרת תקציב<br>כולל התחיבויות<br>תכנוניות | התחייבויות<br>תכנוניות | ארוד<br>ניצול | יתרת<br>תקציב | תנועות<br>ביצוע | התחייבויות<br>שאושרו | סה"כ<br>תקציב<br>לפעילות | תקציב<br>התקופה | יתרה מתקופות<br>קודמות | סוג תקופה           | תאריכים           | תקופה |
|-----------------|------------------------------------------|------------------------|---------------|---------------|-----------------|----------------------|--------------------------|-----------------|------------------------|---------------------|-------------------|-------|
| р               | 100,508                                  | D                      | 76            | 100,508       | 322,871         | 0                    |                          |                 |                        | מימון מקורי         | 04/2013 - 05/2012 | 010   |
| р               | 153,450                                  | D                      | 67            | 153,450       | 318,457         | 0                    |                          |                 |                        | מימון מקורי         | 04/2014 - 05/2013 | 020   |
| р               | 55,408                                   | D                      | 90            | 55,408        | 515,657         | € <u>m²,608</u>      |                          |                 |                        | מימון מקורי         | 04/2015 - 05/2014 | 030   |
| р               | 4,587                                    | 0                      | 91            | <u>4,587</u>  | <u>45,702</u>   | 366                  |                          |                 |                        | הארכת תקופת מימון ל | 12/2015 - 05/2015 | 040   |
|                 |                                          | 0                      | 99            |               | 1,202,688       | <u>2,974</u>         |                          | 1,215,003       |                        | -                   |                   | סה"נ  |

בלחיצה על אחד הסכומים (שאינם בשחור) יופיע קו תחתון ואייקון של 🖞 המאפשר לעבור לדוח המתאים לדוגמא, לחיצה על הסכום הצהוב בדוח תקופות תעביר אתכם לדוח התחייבויות של התקופה השוטפת, ובו יוצגו הנתונים בהתאם לתקופה שהוצגה בדוח המקור.

אם לחצתם על הסכום הכולל של התחייבויות שאושרו (2,974) תועברו לדוח התחייבויות המפרט את ההתחייבויות במענק ל<u>כלל</u> התקופות. כנייל לגבי כל אחד מן הסכומים הכוללים המודגשים בקו. . ניתן לייצא את הדוח ל-Excel באמצעות לחיצה 💵 ייצא לאקסל

#### דוח קבוצות הוצאות

דוח זה מציג את ההוצאות לפי חלוקה לקבוצות של ההוצאות. ברירת המחדל של מסך זה היא התקופה השוטפת.

בחירת תקופה 31/12/2015 - 01/05/2015 - 040 בחירת תקופה השוטפת ניתן להציג תקופות אחרות או את כל התקופות באמצעות לחיצה על 🖄 בשדה גם מדוח זה ניתן לבצע מעבר לדוחות אחרים באמצעות לחיצה על סכומים (שאינם בצבע שחור). . ניתן לייצא את הדוח ל-Excel באמצעות לחיצה 💵 "צוא לאקסל

| י ארוצוור ויוז          | 1114        |                        |                           |                 |                          |                      |                 |               |               |                        |                                           |
|-------------------------|-------------|------------------------|---------------------------|-----------------|--------------------------|----------------------|-----------------|---------------|---------------|------------------------|-------------------------------------------|
| ירת תקופה 040 - 150     | 015 - 01/05 | 31/12/20 התקופה השוטפת | *                         |                 |                          |                      |                 |               |               |                        | ייצוא לאק 🛐                               |
| אור קבוצה               | תקופה       | תאריכים                | יתרה<br>מתקופות<br>קודמות | תקציב<br>התקופה | סה"כ<br>תקציב<br>לפעילות | התחייבויות<br>שאושרו | תנועות<br>ביצוע | יתרת<br>תקציב | אחוז<br>ניצול | התחייבויות<br>תכנוניות | יתרת תקציב<br>כולל התחייבויות<br>תכנוניות |
| ר ומלגות:               | 040         | 12/2015 - 05/2015      | 13,718                    | 0               | 13,718                   | 0                    | 34,540          | -20,822       | 252           | 0                      | -20,822                                   |
| ישות, הוצאות שוטפות ותר | 040 .       | 12/2015 - 05/2015      | 36,936                    | 0               | 36,936                   | 366                  | 11,162          | 25,408        | 31            | 0                      | 25,408                                    |
|                         | סה"כ הו     | צאות ישירות            |                           | 0               |                          | 366                  | 45,702          |               | 91            | 0                      |                                           |
| ורות                    | 040         | 12/2015 - 05/2015      | 14,243                    | 0               | 14,243                   | 0                    | 14,617          | -374          | 103           | 0                      | -374                                      |
| ותתפויות ורזרבות/מחקריו | 040 .       | 12/2015 - 05/2015      | -344                      | 0               | -344                     | 0                    | 0               | -344          | 0             | 0                      | -344                                      |
|                         | סה"כ הו     | צאות עקיפות            |                           | 0               |                          | 0                    | 14,617          |               | 105           | 0                      |                                           |
|                         | סה"כ הו     | צאות                   |                           | 0               |                          | 366                  | 60,319          |               | 94            | 0                      |                                           |
|                         | סה"כ        |                        |                           | 0               |                          | 366                  | 60,319          |               | 94            | 0                      |                                           |

#### דוח סעיפי הוצאות

דוח זה מציג פירוט כל סוגי ההוצאות לפי סעיפי ההוצאה. ברירת המחדל לתצוגה היא התקופה השוטפת.

ניתן להציג תקופות אחרות או את כל התקופות באמצעות לחיצה על בשדה בחית תקופה (1052010 בחיות מקופה השוטפת גם מדוח זה ניתן לבצע מעבר לדוחות אחרים באמצעות לחיצה על סכומים (שאינם בצבע שחור). ניתן לייצא את הדוח ל-Excel באמצעות לחיצה 🚺 ייצוא לאקסל .

| 707 | ייצוא לא 🔝                                |                        |                  |               |               |                 |                      |                          | ~               | שוטפת                     | 31/12/2015 התקופה ה | <b>ות</b><br>01/05/20 | ע <b>יפי הוצא</b><br>תקופה 15-040 | ו <b>ח ס</b><br>חירת ו |
|-----|-------------------------------------------|------------------------|------------------|---------------|---------------|-----------------|----------------------|--------------------------|-----------------|---------------------------|---------------------|-----------------------|-----------------------------------|------------------------|
| :   | יתרת תקציב<br>כולל התחייבויות<br>תכנוניות | התחייבויות<br>תכנוניות | תקציב<br>משוחררו | אחוז<br>ניצול | יתרת<br>תקציב | תנועות<br>ביצוע | התחייבויות<br>שאושרו | סה"כ<br>תקציב<br>לפעילות | תקציב<br>התקופה | יתרה<br>מתקופות<br>קודמות | תאריכים             | תקופה                 | תאור סעיף<br>משנה                 | סעיף<br>משנה           |
| 0   | -65,595                                   | 0                      | р                | 0             | -65,595       | 36,330          | 0                    | -29,265                  | 0               | -29,265                   | 12/2015 - 05/2015   | 040                   | שכר סגל אקדמי                     | 1000                   |
| 0   | 314,296                                   | 0                      | l lb             | 0             | 314,296       | 0               | 0                    | 314,296                  | 0               | 314,296                   | 12/2015 - 05/2015   | 040                   | שכר עוזרי מחקר                    | 200                    |
| 0   | 54,000                                    | 0                      | p p              | 0             | 54,000        | 0               | 0                    | 54,000                   | 0               | 54,000                    | 12/2015 - 05/2015   | 040.                  | שכר עובדים מנה                    | 500                    |
| Ð   | -311,080                                  | 0                      | l lb             | 1             | -311,080      | -1,790          | 0                    | -312,870                 | 0               | -312,870                  | 12/2015 - 05/2015   | 040                   | שכר לפי שעה                       | 600                    |
| D   | -12,443                                   | 0                      | p p              | 0             | -12,443       | 0               | 0                    | -12,443                  | 0               | -12,443                   | 12/2015 - 05/2015   | 040                   | מלגות                             | 870                    |
|     |                                           | 0                      |                  | 252           |               | 34,540          | 0                    |                          | 13,718          |                           |                     |                       | סה''נ שנר ומלגות                  |                        |

דרך דוח זה ניתן לבצע התחייבות לתכנון עתידית. יש לבחור בסעיף ההוצאה הרצוי בו מעוניינים לבצע התחייבות,

|          |                                         |                                                    |                            |                             |                   |                             | •                            | ץ על          |
|----------|-----------------------------------------|----------------------------------------------------|----------------------------|-----------------------------|-------------------|-----------------------------|------------------------------|---------------|
| רשימה. ל | מטבע מונון                              | בחור את הו;                                        | תחייבות וי                 | נות, תיאור הה               | ם ההתחייו         | זזין את סכוי<br>בות תכנונית | צונרן יש כו<br>יצירת התחיי   | ך שננ<br>א על |
| ×        |                                         |                                                    |                            |                             |                   | נונית                       | הת <mark>חייבו</mark> ת תכ   | יצירת         |
|          |                                         |                                                    |                            |                             | עוזרי מחקר        | ף 2000 שכר                  | וייבות לסעי                  | התח           |
|          | נרה יתרה<br>מטבע מטבע<br>התחייבות המענק | ם במטבע ביצוע יו<br>תחייבות במטבע ב<br>ההתחייבות ה | ות מטבע סכ<br>ההתחייבות הה | תאור סוג התחייב<br>התחייבות | מספר<br>ההתחייבות | תקופה תאריכים               | עיף תאור<br>שנה סעיף<br>משנה | io<br>va      |

|       | ההתחייבות ההתחייבות המענק |   |          |                  | משנה           |
|-------|---------------------------|---|----------|------------------|----------------|
|       |                           |   |          |                  | לא נמצא רשומות |
|       |                           |   |          |                  |                |
|       |                           |   |          |                  |                |
|       |                           |   |          |                  |                |
|       |                           |   |          |                  |                |
|       |                           |   |          |                  |                |
|       |                           |   |          |                  |                |
|       |                           |   |          |                  |                |
|       |                           |   | קוד מטבע | תאור התחייבות    | סכום           |
| נונית | יצירת התחייבות תכ         | ~ | שקל חדש  | שכר לחודש אוגוסט | 3500           |

: מיד עם יצירת ההתחייבות תופיע ההודעה שיש לאשרה

| × |       |                    |
|---|-------|--------------------|
|   |       | סמך 824444454 נרשם |
|   | אישור | ĸ                  |
|   |       |                    |

. אורת ההתחייבות תופיע במסך שייפתח. יש לצאת מהמסך באמצעות לחיצה על

~

יש

|   |                       |                            |                             |                         |                   |                |                  |                   |                   | נית   | זייבות תכנו          | ת התו        |
|---|-----------------------|----------------------------|-----------------------------|-------------------------|-------------------|----------------|------------------|-------------------|-------------------|-------|----------------------|--------------|
|   |                       |                            |                             |                         |                   |                |                  | י מחקר            | 2 שכר עוזר        | 000   | ות לסעיף             | נחייב        |
|   | יתרה<br>מטבע<br>המענק | יתרה<br>במטבע<br>ההתחייבות | ביצוע<br>במטבע<br>ההתחייבות | סכום במטבע<br>ההתחייבות | מטבע<br>ההתחייבות | סוג התחייבות   | תאור<br>התחייבות | מספר<br>ההתחייבות | תארינים           | תקופה | תאור<br>סעיף<br>משנה | סעיף<br>משנה |
| 8 | 919                   | 3,500                      | 0                           | 3,500                   | שקל חדש           | . התחייבות מוק | שכר לחודש אוג    | 0824444454        | 12/2015 - 05/2015 | 040   | שכר עוזרי מ          | 2000         |
|   | 919                   |                            |                             |                         |                   |                |                  |                   |                   |       | סה"נ שנר ע           |              |
|   | 919                   |                            |                             |                         |                   |                |                  |                   |                   |       | סה''נ                |              |

שימו לב!!! מיד עם אישורה, ההתחייבות תילקח בחשבון ותופיע בדוחות בעמודה המתאימה. ניתן לבטל התחייבות תכנונית , ראה/י <mark>דוח התחייבויות</mark>.

#### <u>דוח תנועות</u> •

דוח זה מפרט את כל פקודות היומן שבוצעו בסוג הוצאה מסוים או כלל סוגי ההוצאות. ברירת המחדל לתצוגה היא התקופה השוטפת. ניתן להציג תקופות אחרות או את כל התקופות באמצעות לחיצה על 👻 בשדה

בחירת תקופה מקופה 31/12/2015 - 01/05/2015 - 040

### . ניתן לייצא את הדוח ל-Excel באמצעות לחיצה 💵 ייצא לאקסל

| ייצוא לאק 🔣         |             |     |                       |            |             |                    | ~                          | 31/12/2 התקופה השוטפת | 015 - 01/ | /05/2015 - 040 ; | רת תקופו           |
|---------------------|-------------|-----|-----------------------|------------|-------------|--------------------|----------------------------|-----------------------|-----------|------------------|--------------------|
| סכום במטבע<br>המענק | סכום בשקלים | n/t | פרטים                 | אסמכתא     | תאריך רישום | תקופת<br>ההתחייבות | חשבון<br>בהנהלת<br>חשבונות | תאריכים               | תקופה     | וור<br>ניף משנה  | סעיף תו<br>משנה סי |
| -5,400.49           | -20,932.30  | т   | שכ"ע 5.2015 (ערן+אבי) | 5100000371 | 31/07/2015  |                    | 6000                       | 12/2015 - 05/2015     | 040       | כר לפי שעה       | v 6000             |
| -1,500.89           | -5,817.45   | т   | סוצ. 5.2015 (ערן+אבי) | 5100000371 | 31/07/2015  |                    | 6000                       | 12/2015 - 05/2015     | 040       | כר לפי שעה       | 6000 v             |
| -4,275.57           | -16,572.11  | т   | שכר 5.15              | 5100000399 | 31/07/2015  |                    | 6000                       | 12/2015 - 05/2015     | 040       | כר לפי שעה       | 6000 w             |
| -1,151.07           | -4,461.55   | т   | 5.15.סוצ              | 5100000399 | 31/07/2015  |                    | 6000                       | 12/2015 - 05/2015     | 040       | כר לפי שעה       | 6000 v             |
| -14,198.77          | -53,515.16  | т   | שכר 6.15              | 5100000400 | 31/07/2015  |                    | 6000                       | 12/2015 - 05/2015     | 040       | כר לפי שעה       | v 6000             |
| -3,964.33           | -14,941.56  | T   |                       | 5100000400 | 31/07/2015  |                    | 6000                       | 12/2015 - 05/2015     | 040       | כר לפי שעה       | ש 600              |

בדוח זה ניתן לבצע סינון באמצעות השדות הלבנים שבכותרות הדוח. יש להזין בעמודה הרצויה את הפרמטר לסינון. לדוגמא, במסך זה בוצע סינון לפי סעיף משנה 6000 באמצעות הזנת סעיף המשנה :

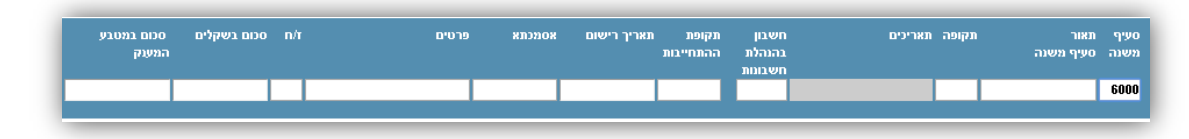

שימו לב, בחלק מעמודות הסינון יופיע האייקון 🔟 🔟 . יש ללחוץ על 🗹 להזנת ערכים , וללחוץ על 🔟 למחיקת ערכים.

חשוב לדעת!!!בתקציבי מחקר פנימיים, הרישום של CONVERSION OF BALANCES, מתייחס להעברת יתרות של סוף שנת התקציב תשע״ד (30.9.2014). ניתן לצפות בתנועות מפורטות עד ל- 30.9.2014 במערכת ניהול המחקרים הקודמת (TAK).

| פרטים               | אסמכתא     | תאריך רישום | תקופת<br>ההתחייבות | חשבון<br>בהנהלת<br>חשבונות |
|---------------------|------------|-------------|--------------------|----------------------------|
| CONVERSION OF BALAN | 0100000028 | 30/09/2014  |                    | 2000                       |
| CONVERSION OF BALAN | 0100000028 | 30/09/2014  |                    | 6000                       |
| CONVERSION OF BALAN | 0100000028 | 30/09/2014  |                    | 8700                       |

#### דוח התחייבויות

דוח זה מציג את כלל התחייבויות, גם התחייבויות שאושרו וגם התחייבויות תכנוניות. ברירת המחדל לתצוגה היא התקופה השוטפת. ניתן להציג תקופות אחרות או את כל התקופות באמצעות לחיצה על \_\_\_\_\_בשדה

בחירת תקופה משוטפת 31/12/2015 - 01/05/2015 - 040

## . ניתן לייצא את הדוח ל-Excel באמצעות לחיצה 💵 ייצוא לאקסל

. 😣 אם קיימת התחייבות תכנונית שניתן לבטלה יופיע לידה הסימן

| ח הר         | נחייבויות         | :           |                     |                   |                  |                |                   |                         |                          |                         |                       |                |
|--------------|-------------------|-------------|---------------------|-------------------|------------------|----------------|-------------------|-------------------------|--------------------------|-------------------------|-----------------------|----------------|
| זירת תק      | ופה 15-040        | - 01/05/201 | 31/12/2015 התקופה ה | שוטפת 🗸           | [                |                |                   |                         |                          |                         |                       | ייצוא לאקסי 🚺  |
| סעיף<br>משנה | תאור<br>סעיף משנה | תקופה       | תארינים             | מספר<br>ההתחייבות | תאור<br>התחייבות | סוג התחייבות   | מטבע<br>ההתחייבות | סכום במטבע<br>ההתחייבות | ביצוע במטבע<br>ההתחייבות | יתרה במטבע<br>ההתחייבות | יתרה<br>מטבע<br>המענק | תאריך<br>פתיחה |
| 2000         | שכר עוזרי מחק     | ר 040       | 12/2015 - 05/2015   | 0824444454        | שכר לחודש אוגוסט | התחייבות מוקדמ | שקל חדש           | 3,500                   | 0                        | 3,500                   | 919                   | 8 09/09/2015   |
|              | סה"כ שכר עוזו     | רי מחקר     |                     |                   |                  |                |                   |                         |                          |                         | 919                   |                |
|              | סה"כ שכר ומל      | גות         |                     |                   |                  |                |                   |                         |                          |                         | 919                   |                |
| 8040         | פרסום             | 040         | 12/2015 - 05/2015   | 0002131566        | אולג'ובס-2 משרו  | הזמנות רכש     |                   | 0                       | 0                        | 0                       | 183                   | 16/08/2015     |
| 8040         | פרסום             | 040         | 12/2015 - 05/2015   | 0000267926        | פרסום 2 משרות    | דרישות רכש     | שקל חדש           | 696                     | 0                        | 696                     | 183                   | 16/08/2015     |
|              | סה"כ פרסום        |             |                     |                   |                  |                |                   |                         |                          |                         | 366                   |                |
|              | סה"כ רכישות,      | הוצאות שונ  | ופות ותחזוקה        |                   |                  |                |                   |                         |                          |                         | 366                   |                |
|              | סה"כ הוצאות י     | שירות       |                     |                   |                  |                |                   |                         |                          |                         | 1,285                 |                |
|              | סה"כ הוצאות       |             |                     |                   |                  |                |                   |                         |                          |                         | 1,285                 |                |
|              | סה"כ              |             |                     |                   |                  |                |                   |                         |                          |                         | 1,285                 |                |

# בלחיצה על 😣 ייפתח המסך הבא. למחיקת ההתחייבות יש לבחור ב-💴

| × | מחיקת התחייבות תכנונית                        |
|---|-----------------------------------------------|
|   | התחייבות 0824444454 בסעיף 2000 שכר עוזרי מחקר |
|   | תאור: שנר לחודש אוגוסט<br>סנום: 3,500 שקל חדש |
|   | האם למחוק את התחייבות 082444454?              |
|   | ק                                             |

ולאשר את ההודעה שתופיע לאחר מכן. ההתחייבות תימחק מיידית.

#### <u>דוח משימות</u>

דוח זה מציג את המשימות עליהם אתם אחראיים במענק. המשימות מוזנות ברשות המחקר.

ברירת המחדל במסך זה היא משימות ש**טרם אושרו**. ניתן לבחור בהצגה של כל המשימות בשדה סינון לפי בדוח זה מוצג מספר המשימה במערכת ה-Sap, סוג המשימה, שם האחראי לביצוע, תאריך מתוכנן, סטאטוס והערה , אם הוזנה.

|               |                |                   |                  |               |           | ושימות               |
|---------------|----------------|-------------------|------------------|---------------|-----------|----------------------|
| ייצוא לאקסל 🔳 | v ne           | 0ינון לפי טרם אוש |                  | <b>.</b>      |           | נמצאה משימה ד בשבילי |
|               | הערה           | 010               | תאריך מתוכנן סטא | אחריות נביצוע | סוג משימה | מספר משימה           |
|               | יש להגיש בהקדם | אישור ביצוע       | 15/09/2015       | מרקו אריה     | דוח מדעי  | 100000012            |

| ×           | זישור משימה מס 100000012   |
|-------------|----------------------------|
|             | הערה                       |
|             | שלום,                      |
|             | שלחתי את הדוח במייל לאריה. |
|             | תודה                       |
|             |                            |
|             |                            |
|             |                            |
|             |                            |
| אישור ביצוע |                            |

לאחר האישור, תופיע ההערה הבאה והמשימה תיעלם מהדוח.

| × |  |       |                           |
|---|--|-------|---------------------------|
|   |  | הצלחה | משימה 1000000012 עודכנה ב |
|   |  | אישור |                           |
|   |  |       | -                         |

. ניתן לייצא את הדוח ל-Excel באמצעות לחיצה 💵 ייצוא לאקסל

#### ח. יציאה מהמערכת -

בסיום העבודה על הפורטל יש לבצע יציאה מסודרת מהמערכת באמצעות

לחיצה על עצאה מהמערכת בחלק העליון של המסך מצד שמאל.

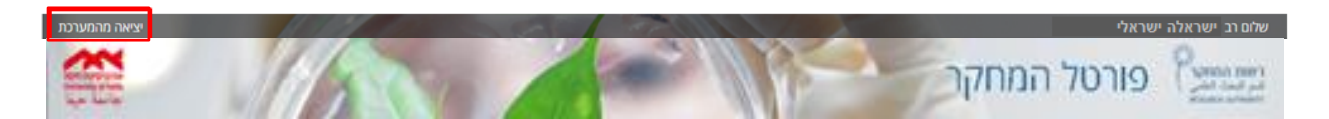

#### ט. קישורים שימושיים -

מתוך פורטל החוקר ניתן לגשת למערכות ממוחשבות נוספות כגון פורטל הסגל, Moodle, קרן קשרי מדע ועוד.

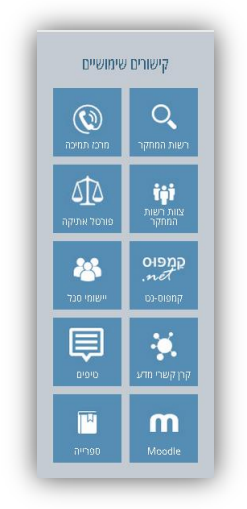

כדאי לזכור !!! מסך ההזדהות האחידה משמש לכניסה לפורטל חוקר, פורטל יישומי סגל, Moodle, קרן קשרי מדע וספרייה .במסך זה יש להזין יש להזין ת. זהות מלאה בת 9 ספרות וסיסמא :

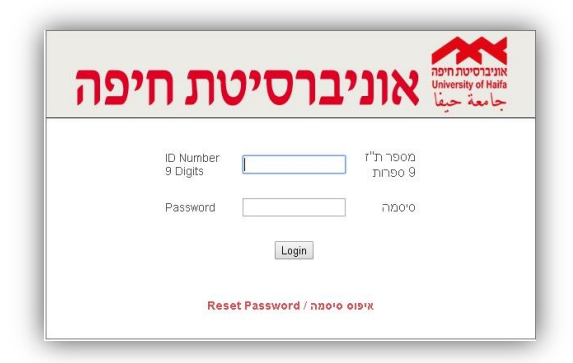

במסך ההזדהות לקמפוסנט יש להזין את פרטי ה-Active Directory המשמשים גם כפרטי הזדהות לדוא״ל האאוטלוק של האוניברסיטה.

| Authenticati          | on Required                |                                  |
|-----------------------|----------------------------|----------------------------------|
| The <b>web page</b> y | ou are trying to access re | quires additional authentication |
| Please enter your     | username and password      | for this web page.               |
| Site:                 | http://.acbosyxtl1Irluso(  | OqtR15/Pages/                    |
| Username:             |                            | ]                                |
| Password:             |                            |                                  |
| Domain:               | MSOFFICE                   | ]                                |
|                       |                            |                                  |
|                       | Continue Cancel            |                                  |

במידה והפורטל נשאר פתוח ללא עבודה בו למשך זמן מסוים, יש לרענן את הדף באמצעות לחיצה על F5. במקרה
 כזה ייתכן ותופיע הודעת שגיאה יי הדף יעלה בקרוביי או ההודעה הבאה.

| × |       |             |
|---|-------|-------------|
|   | אישור | אירעה שגיאה |

- חשוב לזכור- ללא עדכון הפרופיל האישי לא ניתן יהיה לקבל הודעות והזדמנויות מותאמות אישית.
  - בפרופיל האישי בשדות מילות מפתח ו- תחומי מחקר יש להזין מילים בשפה האנגלית.
    - במסך ההצעות שלי ניתן לראות רק הגשות וזכיות ולא מענקים פעילים.

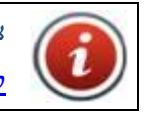

צוות תמיכה והדרכות SAP : SAP לוחה 2 (חיצוני: 04-8240609). לוח הדרכות- אגף מחשוב ומערכות מידע | טופס פתיחת קריאת שירות